## Logowanie do sieci Wi-Fi EDUROAM

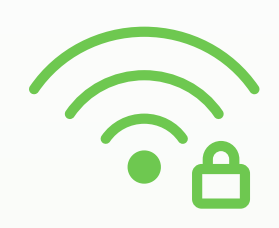

Aby zalogować się do sieci **EDUROAM**, należy:

1. Spośród sieci dostępnych na urządzeniu (telefon, laptop itd.) wybrać sieć **EDUROAM** 

- 2. Uzupełnić/edytować wymagane dane: w polu **tożsamość** wpisać adres konta pocztowego,
- dla studentów: sXXXXX@sggw.edu.pl
- dla doktorantów: dXXXXX@sggw.edu.pl
- dla pracowników: pXXXXX@sggw.edu.pl

• dla studentów podyplomowych: kXXXXX@sggw.edu.pl

3. W polu hasło wpisać aktualne hasło do poczty

4. wybrać **POŁĄCZ** 

## Logowanie do sieci Wi-Fi dla gości

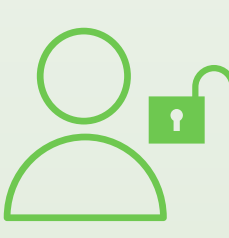

Aby zalogować się do **sieci dla gości**, należy:

1. Spośród sieci dostępnych na urządzeniu (telefon, laptop itd.) wybrać sieć **BG\_SGGW** 

2. W polu hasło wpisać: biblioteka

3. Wybrać **POŁĄCZ** 

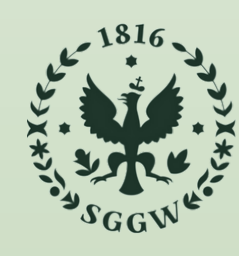

SZKOŁA GŁÓWNA GOSPODARSTWA WIEJSKIEGO

Biblioteka Główna im. Władysława Grabskiego

## How to log in to the EDUROAM network

To log in to the **EDUROAM** network, you need to:

1. Select the **EDUROAM** network out of the available networks on your device (telephone, laptop etc.)

2. Fill in the required data:

- In the **ID section**, type in your personal email address at the University:
  - for students: sXXXXX@sggw.edu.pl
  - for PhD students: dXXXXX@sggw.edu.pl
  - for employees: pXXXXX@sggw.edu.pl
- for postgraduate students: kXXXXX@sggw.edu.pl
- 3. In the **password section**, type in your **current password** (the one you use for the **University email account**)

4. Click on **CONNECT** 

## How to log in to a guest network

To log in to a **guest network**, you need to:

- 1. Select the **BG\_SGGW** network out of the available networks on your device (telephone, laptop etc.)
- 2. In the **password section**, type in: **biblioteka**

3. Click on **CONNECT** 

Naukowa Sieć Informacyjna